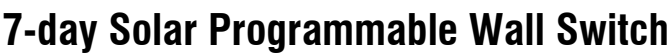

## **Applications**

The PLS750C/PLS751C programmable wall switch has been designed to control lights and motors:

| Load types                                      | Maximum load          | Examples                                                                                                    |
|-------------------------------------------------|-----------------------|----------------------------------------------------------------------------------------------------|
| Lights and resistive loads<br>(except tungsten) | 1800 W (15 A @ 120 V) | <ul> <li>fluorescent lights</li> <li>compact fluorescent lights (CFL)</li> <li>electronic ballasts</li> <li>sodium lamps</li> <li>block heaters</li> </ul> |
| Tungsten lights                                 | 1440 W (12 A @ 120 V) | <ul><li>incandescent lights</li><li>halogen lights</li></ul>                                                                                               |
| Motors                                          | 1 hp                  | <ul><li> pool filter pumps</li><li> fans</li></ul>                                                                                                    |

NOTE:

### Installation

O Cut power at the circuit breaker to avoid electric shock.

- 0 Remove the existing switch. (For a 3-way installation, identify and label the wire that is connected to the "common" screw.)
- Ø Install the new switch (see the appropriate section below)
- 0 Apply power at the circuit breaker.

#### SINGLE-SWITCH INSTALLATION

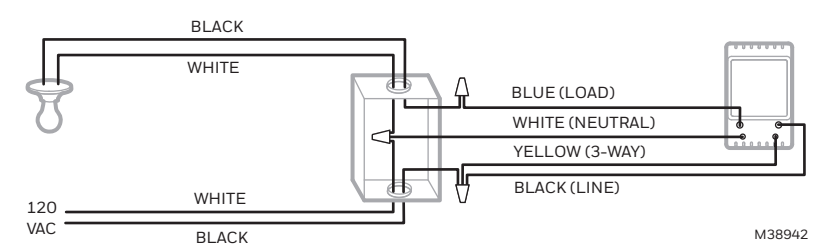

#### **EXISTING 3-WAY INSTALLATION**

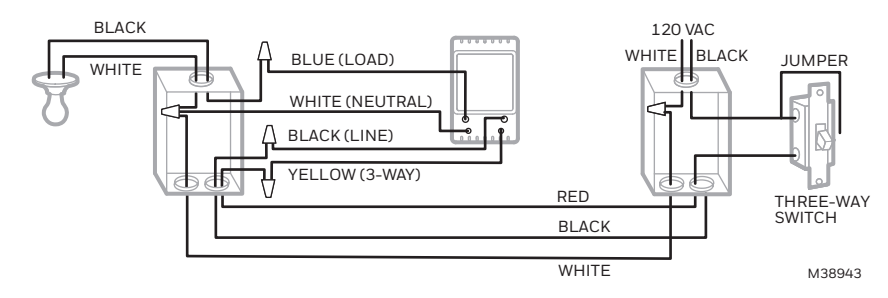

Connect the LOAD wire on the PLS750C/PLS751C to the "common" wire, which you identified when removing the old switch. Connect the NEUTRAL wire to the neutral (white) wires. Connect the LINE and 3-WAY wires to the two remaining wires. At the other 3-way switch, connect the jumper wire between the "common" screw and the screw where the LINE wire of the PLS750C/PLS751C is connected.

NOTE: If the timer screen does not turn on when you apply power at the circuit break (step 4), cut the power at the circuit breaker again, switch the blue (LOAD) and the black (LINE) wires and reapply power. **NEW 3-WAY INSTALLATION** 

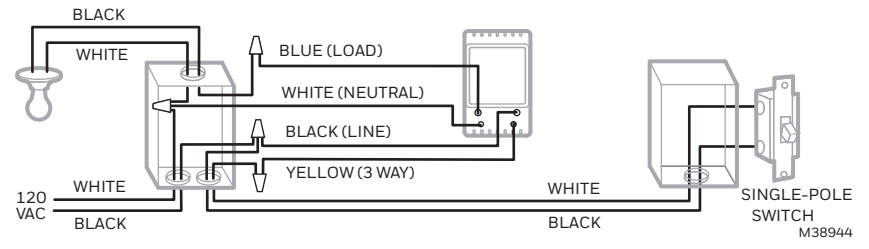

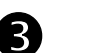

4

This switch cannot be used if there is no neutral wire (white wires joint together) inside the electrical box.

## **Quick Start-up**

#### Set the time and date before using the timer for the first time.

The switch will turn the lights on at sunset and turn them off at 11:00 pm by default. If these settings are appropriate for you, you only need to set the time and date (see shaded zone in the menu flowchart sheet). If the switch's sunset time does not correspond to the actual sunset time, see sections 5.3.3 and 5.3.4.

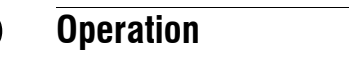

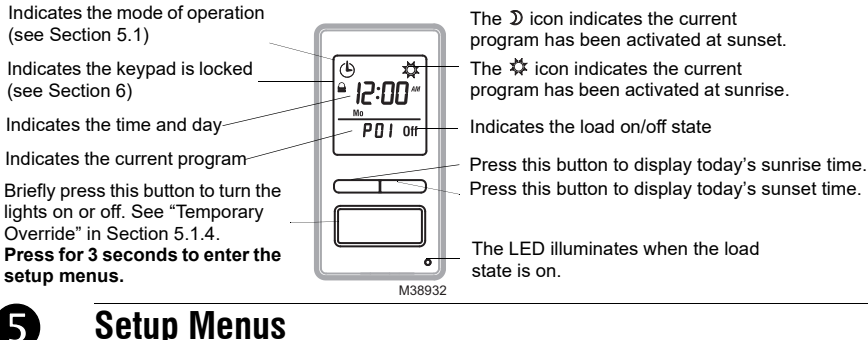

## Setup Menus

E S Press the main button for 3 seconds to enter the setup menus. Refer to the menu flowchart sheet on how to navigate the menus. (3 sec.)

#### 5.1 Mode Menu

You can use the Mode menu to select one of the three modes of operation (see sections 5.1.1 to 5.1.3).

## 5.1.1 Manual Mode (")

In Manual mode, the switch operates like a regular switch. To turn the lights on or off, briefly press the main button. The 🔥 icon appears when the switch is in Manual mode.

## 5.1.2 Automatic Mode 🕒

In Automatic mode, the switch turns the lights on or off according to the set programs (see Section 5.4). The (b) icon as well as the current program number are displayed.

### 5.1.3 Random Mode 🖽

In Random mode, the switch has no specific times to turn the lights on or off. This mode is designed to give the impression the house is occupied during your absence. It is similar to the Automatic mode except there is no fixed program. The programs are automatically set to different times by the switch every day. The 💼 icon appears when the switch is in Random mode

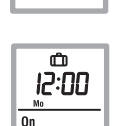

M38938

12:00

On

(4) 12:00

On **P2** 

#### The first "On" program occurs at sunset. Each "On" program lasts between 1 hour and 1 hour and 30 minutes; each "Off" program lasts between 15 and 30 minutes. The last "Off" program occurs between 10:30 pm and midnight.

### 5.1.4 Temporary Override

When the switch is in Automatic or Random mode, you can press the main button at any time to override the default state for the current program. The lights will turn off if they are on and vice versa. The icon (On or Off) of the new state flashes to indicate that the state is temporary. The new state is maintained until you press the main button again or till the next "On" or "Off" program.

#### 5.2 Time Menu

The time display flashes on the screen when the time has not yet been set or after a 4-hour power outage. Use the Time menu to select the time format (12-hour or 24-hour) and to set the clock and date. **NOTE**: The date is used to determine the sunset and sunrise times.

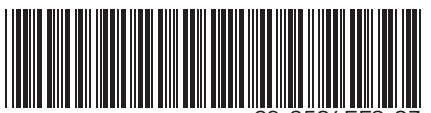

**User guide** 

## 5.3 Configuration Menu (Conf)

Use the Configuration menu to set the following parameters (see sections 5.3.1 to 5.3.4).

#### 5.3.1 Backlight mode (SCRN)

The screen is lit at high intensity for 8 seconds when you press any button. The rest of the time, depending on the backlight mode selected, the screen behaves as follows:

Scrn Off: The screen is not lit.

Scrn On HI: The screen is lit at high intensity.

Scrn On LO: The screen is lit at low intensity (default mode).

#### 5.3.2 Automatic Daylight Savings Time Changeover (DLS)

When automatic daylight savings time changeover is on (DLS On), the PLS750C/PLS751C changes to daylight savings time (summer time) at 2:00 am on the second Sunday of March and changes back to normal time (winter time) at 2:00 am on the first Sunday of November. This function is enabled (DLS On) by default.

### 5.3.3 Latitude and Longitude Coordinates (LAT and LONG)

The coordinates are used to turn the lights on at sunset and off at sunrise. The latitude is set to +45 and longitude to -75 by default. These settings provide approximate sunset and sunrise times for most North American cities. To obtain your city's coordinates (or those of a nearby city), see the coordinates table. You can also obtain this information at **www.geonames.org** or with a Global Positioning System (GPS) device. The accuracy of the sunset and sunrise times depends on the accuracy of the coordinates you enter for your city.

NOTE: Enter a negative value for a south latitude or a west longitude.

### 5.3.4 Correction Factor (ADJ)

If your city's time zone is based on political or economic boundaries instead of its coordinates, your lights might switch on or off too early or too late with respect to sunrise and sunset. In this case, apply a correction factor (+1 or -1 hour; refer to addendum). Otherwise, leave it at 0 (default value).

### 5.4 Program Menu (Prog)

Use the Program menu to set the programs; i.e. the times you want the lights to turn On or Off when the switch is in Automatic mode. To set a program, proceed as follows:

- Select a program number (see section 5.4.1)
- 2 Set the day(s) of the program (see section 5.4.2)
- **B** Set the program start time (see section 5.4.3)

#### 5.4.1 Selecting a program number

You can set up to 21 "On" programs ("P01 On" to "P21 On") and 21 "Off" programs ("P01 Off" to "P21 Off"). For example, select an "On" program to set when to turn the lights on; select an "Off" program to set when to turn the lights off.

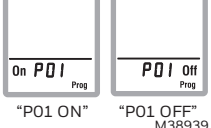

### 5.4.2 Setting the day(s) of the program

After selecting a program, set the day(s) of the program. You can select a specific day, all 7 days or "none". Choose "none" for any unused program.

### 5.4.3 Setting the program start time

After setting the day(s) of the program, set its start time. You can select either a specific time, the sunset time or the sunrise time:

- To select a specific time:
  - (1) Advance to the hour setting and select the hour.
- (2) Advance to the minutes setting and select the minutes. To select sunset or sunrise time:
- (1) Advance to the hour setting and select the sunset time or sunrise time. (When you scroll, the sunset time  $\mathfrak{I}$  and survival time  $\mathfrak{I}$  and survival time survival time  $\mathfrak{I}$  and survival time  $\mathfrak{I}$  and survival tit and survival tit and survival time  $\mathfrak{I}$  and su

sunrise time  $\ddagger$  appear between 11 pm and 12 am.)

(2) To enter an offset (from -70 to +70 minutes in 10-minute increments) between the sunset or sunrise time and the program start time, advance to the minutes setting and change the minutes.

• **EXAMPLE:** If the sunset time is 6:13 pm and you change the minutes to display 6:43 pm, you have entered a delay of 30

minutes. If, later in the year, the sunset time is 4:01 pm, the program will start at 4:31 pm.

 NOTE: When you enter an offset, A appears along with or the when you display the sunset or sunrise time. To remove the offset, display the sunset or sunrise time and change the minutes until A disappears.

### 5.4.4 Examples

**Example 1**: The lights turn on at sunset and off at 11:00 pm every day (default setting).

| Program             | Days          | Time   | Program               | Days          | Time        |
|---------------------|---------------|--------|-----------------------|---------------|-------------|
| P01 On              | All 7<br>days | sunset | P01 Off               | All 7<br>days | 11:00<br>pm |
| P02 On to<br>P07 On | None          | —      | P02 Off to<br>P07 Off | None          | —           |

Example 2: The lights turn on at sunset and off at sunrise every day.

| Program             | Days          | Time   | Program               | Days          | Time    |
|---------------------|---------------|--------|-----------------------|---------------|---------|
| P01 On              | All 7<br>days | sunset | P01 Off               | All 7<br>days | sunrise |
| P02 On to<br>P07 On | None          |        | P02 Off to<br>P07 Off | None          |         |

**Example 3**: The lights turn on at 8:00 pm every day and turn off at 10:00 pm every day except on Saturday night when they turn off at 1:00 am.

| Program | Days       | Time    | Program | Days           | Time     |
|---------|------------|---------|---------|----------------|----------|
| P01 On  | All 7 days | 8:00 pm | P01 Off | Sunday (Su)    | 10:00 pm |
| P02 On  | None       | —       | P02 Off | Monday (Mo)    | 10:00 pm |
| P03 On  | None       | —       | P03 Off | Tuesday (Tu)   | 10:00 pm |
| P04 On  | None       | —       | P04 Off | Wednesday (We) | 10:00 pm |
| P05 On  | None       | —       | P05 Off | Thursday (Th)  | 10:00 pm |
| P06 On  | None       | —       | P06 Off | Friday (Fr)    | 10:00 pm |
| P07 On  | None       | —       | P07 Off | Sunday (Su)    | 1:00 am  |

#### Be careful about overlapping!

For example, if you set "P01 Off" at 10:00 pm for all 7 days and set "P02 Off" to 11:00 pm for Saturday, on Saturday, the lights will turn off at 10:00 pm, not 11:00 pm since "P01 Off" is set to an earlier time than "P02 Off".

## 6 Keypad Lock 🔒

When the keypad is locked, the  $\bigcirc$  icon appears on the screen and the only change permitted is the changing of the state. For example, if the lights are off, they will turn on when you press the main button. However, in Automatic mode, the default state for the current program will be overridden until the next program starts. If you press the main button again before the start of the next program, the lights return to their initial state. To lock or unlock the keypad, press the buttons in the following order:

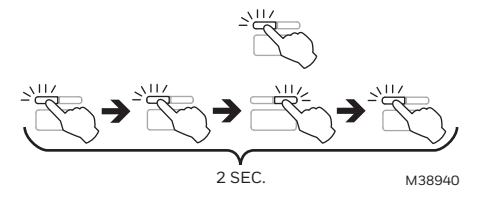

**NOTE**: You must perform the whole procedure in an interval of 2 seconds. If the procedure was not properly performed, wait another 2 seconds before retrying.

## **7** Reset to default Settings

To return the switch to its default settings, simultaneously press both main and left buttons and hold. The software version will appear for 5 seconds. **RST** will appear for the next 5 seconds. Release the buttons when all segments appear on the screen. The switch is now reset (see default settings in the menu flowchart).

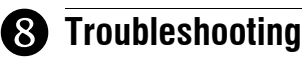

| The display is faded or<br>irregular.                          | The ambient temperature is either below or above switch's operating temperature.                                                                                                    |
|----------------------------------------------------------------|----------------------------------------------------------------------------------------------------|
| The display disappears<br>when you toggle the<br>other switch. | Swap the LINE and 3-WAY wires.                                                                                                    |
| The sunset or sunrise<br>time is inaccurate.                   | <ul> <li>The date or time is wrong<br/>(see section 5.2).</li> <li>The longitude or latitude is wrong<br/>(see section 5.3.3).</li> <li>The correction factor is wrong<br/>(see section 5.3.4).</li> <li>You have entered an offset<br/>(see section 5.4.3).</li> </ul> |

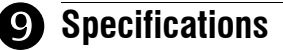

Supply: 120 VAC, 60 Hz

Maximum load: 1800 watts

Operating temperature range: -15 °C to 50 °C (5 °F to 122 °F)

Storage temperature range: -40 °C to 60 °C (-40 °F to 140 °F) Power outage: The screen is blank. Only the time must be set if the outage lasts more than 4 hours; all other settings and programs are permanently saved.

Latitude range: from -65° to +65°

Solar table precision: +/- 11 min. (within  $\pm 60^{\circ}$  latitude) Certification: UL (c UL us)

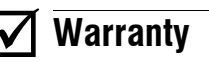

Resideo warrants this product, excluding battery, to be free from defects in workmanship or materials, under normal use and service, for a period of three (3) years from the date of first purchase by the original purchaser. If at any time during the warranty period the product is determined to be defective due to workmanship or materials, Resideo shall repair or replace it (at Resideo's option).

If the product is defective.

 (i) return it, with a bill of sale or other dated proof of purchase, to the place from which you purchased it; or

(ii) call Resideo Customer Care at 1-800-468-1502. Customer Care will make the determination whether the product should be returned to the following address: Resideo Return Goods, 1985 Douglas Dr. N., Golden Valley, MN 55422, or whether a replacement product can be sent to you.

This warranty does not cover removal or reinstallation costs. This warranty shall not apply if it is shown by Resideo that the defect was caused by damage which occurred while the product was in the possession of a consumer. Resideo's sole responsibility shall be to repair or replace the product within the terms stated above. RESIDEO SHALL NOT BE LIABLE FOR ANY LOSS OR DAMAGE OF ANY KIND, INCLUDING ANY INCIDENTAL OR CONSEQUENTIAL DAMAGES RESULTING, DIRECTLY OR INDIRECTLY, FROM ANY BREACH OF ANY WARRANTY, EXPRESS OR IMPLIED, OR ANY OTHER FAILURE OF THIS PRODUCT.

Some states do not allow the exclusion or limitation of incidental or consequential damages, so this limitation may not apply to you.

THIS WARRANTY IS THE ONLY EXPRESS WARRANTY RESIDEO MAKES ON THIS PRODUCT. THE DURATION OF ANY IMPLIED WAR-RANTIES, INCLUDING THE WARRANTIES OF MERCHANTABILITY AND FITNESS FOR A PARTICULAR PURPOSE, IS HEREBY LIMITED TO THE THREE YEAR DURATION OF THIS WARRANTY. Some states do not allow limitations on how long an implied warranty lasts, so the above limitation may not apply to you.

This warranty gives you specific legal rights, and you may have other rights which vary from state to state. If you have any questions concerning this warranty, please write Resideo Customer Care, 1985 Douglas Dr, Golden Valley, MN 55422 or call 1-800-468-1502.

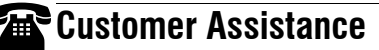

If you have any questions about your light switch, go to **resideo.com**, or call Customer Care toll-free at **1-800-468-1502**.

**NOTA**: L'interrupteur ne peut être utilisé s'il n'y a pas de fil neutre (fils blancs reliés ensemble) dans la boite électrique (fils blancs reliés ensemble) dans la boite électrique.

3

## Interrupteur mural programmable — solaire et 7 jours

## **Applications**

L'interrupteur mural programmable PLS750C/PLS751C a été conçu pour commander des appareils d'éclairage et des moteurs.

| Types de charge                                      | Charge maximale       | Exemples                                                                                                    |
|------------------------------------------------------|-----------------------|----------------------------------------------------------------------------------------------------|
| Éclairages et charges résistives<br>(sauf tungstène) | 1800 W (15 A à 120 V) | <ul> <li>éclairage fluorescent</li> <li>éclairage fluorescent compact</li> <li>ballasts électroniques</li> <li>éclairage au sodium</li> <li>chauffe-moteur</li> </ul> |
| Éclairages tungstène                                 | 1440 W (12 A à 120 V) | <ul> <li>éclairage incandescent</li> <li>éclairage halogène</li> </ul>                                                                                                |
| Moteurs                                              | 1 hp                  | <ul><li> pompes</li><li> ventilateurs</li></ul>                                                                                                    |

## Installation

O Mettre le circuit hors tension à partir du disjoncteur afin d'éviter tout risque de choc électrique.

- 0 Enlever l'interrupteur existant (pour une installation à 3 voies, identifier et marguer le fil relié à la borne « commun »).
- Ø Installer le nouvel interrupteur (voir la section appropriée ci-dessous).
- 0 Remettre le circuit sous tension à partir du disjoncteur.

#### INSTALLATION CONVENTIONNELLE

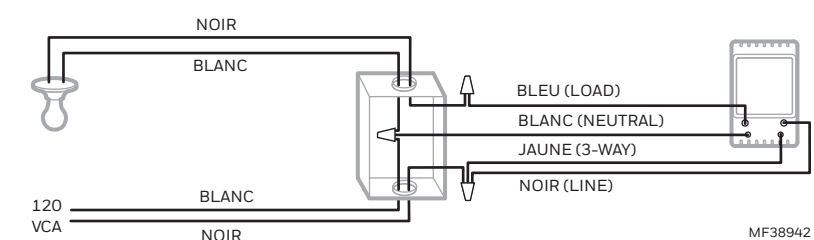

#### **INSTALLATION EXISTANTE À 3 VOIES**

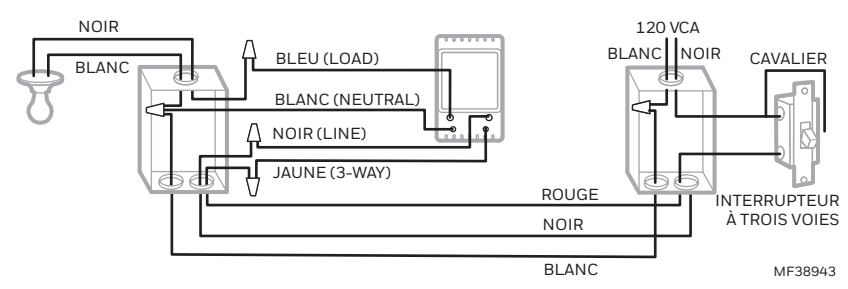

Relier le fil « LOAD » du PLS750C/PLS751C au fil « commun » identifié lorsque vous avez enlevé l'ancien interrupteur. Relier le fils « NEUTRAL » aux fils neutres (blancs). Relier les fils « LINE » et « 3-WAY » aux deux fils restants. Pour l'autre interrupteur à 3 voies, relier le fil de raccord (fourni) entre la borne « commun » et la borne sur laquelle le fil « LINE » du PLS750C/PLS751C est relié.

NOTA : Si l'écran de l'interrupteur ne s'allume pas lors de la mise sous tension (étape 4), mettre le circuit hors tension, inverser le fil bleu (LOAD) et le fil noir (LINE) et remettre le circuit sous tension. **NOUVELLE INSTALLATION À 3 VOIES** 

### NOIR

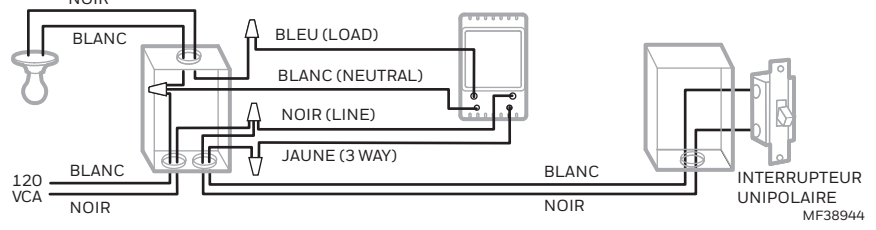

## Démarrage rapide

#### Régler l'heure et la date avant d'utiliser l'interrupteur pour la première fois.

L'interrupteur allumera les lumières au coucher du soleil et les éteindra à 23h par défaut. Si ces réglages vous conviennent, vous n'aurez que l'heure et la date à régler (voir la case grise dans la feuille de l'organigramme des menus). Si l'heure du coucher du soleil de l'interrupteur diffère de l'heure réelle du coucher du soleil, voir les sections 5.3.3 et 5.3.4.

## Fonctionnement

Indique le mode de fonctionnement (voir section 5.1) L'icône D indique que le programme en cours a été activé au coucher du soleil. Indique que les réglages sont verrouillés (voir la section 6) 1 L'icône 🗱 indique que le programme en -12:00, Indique l'heure et le jour cours a été activé au lever du soleil Indique le programme en cours - POI off Appuver sur cette touche pour afficher l'heure du lever du soleil d'aujourd'hui Indique l'état marche/arrêt (On/Off) de la charge Appuyer sur cette touche pour afficher Appuver brièvement sur cette touche pour allumer ou l'heure du coucher du soleil d'aujourd'hui. éteindre les lumières. Voir "Dérogation temporaire" dans la section 5.1.4 Le témoin s'allume lorsque l'état de la Appuyer pendant 3 secondes pour entrer dans les charge est à "Marche" (On). menus. M38932

#### Menus de réglage 5

Appuyer sur la touche principale pendant 3 secondes pour entrer dans les menus. Consulter la feuille de l'organigramme des menus pour savoir comment naviguer dans les menus. (3 sec.)

#### 5.1 Menu Mode

Ę

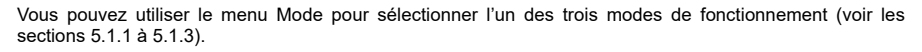

## 5.1.1 Mode Manuel

En mode Manuel, l'interrupteur fonctionne comme un interrupteur conventionnel. Pour allumer ou éteindre les lumières, appuyer brièvement sur la touche principale. L'icône 🦂 apparaît lorsque l'interrupteur est en mode Manuel.

## 5.1.2 Mode Automatique (L)

En mode Automatique, l'interrupteur allume et éteint les lumières selon les programmes réglées (voir la section 5.4). L'icône (b) ainsi que le numéro du programme en cours sont affichés.

### 5.1.3 Mode Aléatoire 企

En mode Aléatoire, l'interrupteur n'a pas de moment précis pour allumer ou éteindre les lumières. Ce mode sert à donner l'impression que votre résidence est occupée pendant votre absence. Il est semblable au mode Automatique, sauf qu'il n'y a pas de programme fixe. Les programmes sont automatiquement réglés chaque jour par l'interrupteur à des heures différentes. L'icône 💼 apparaît lorsque l'interrupteur est en mode Aléatoire.

Le premier programme « Marche » se produit au coucher du soleil. Chaque programme « Marche » dure entre 1 heure et 1 heure et demie, et chaque programme « Arrêt » dure entre 15 et 30 minutes. Le dernier programme « Arrêt » se produit entre 22h30 et minuit.

### 5.1.4 Dérogation temporaire

Lorsque l'interrupteur est en mode Automatique ou Aléatoire, vous pouvez, en tout temps, appuyer sur la touche principale pour déroger à l'état en cours; les lumières s'éteindront si elles sont allumées et vice versa. L'icône (On ou Off) du nouvel état clignote pour indiquer que l'état est temporaire. Le nouvel état est maintenu jusqu'à ce qu'on appuie de nouveau sur la touche principale ou jusqu'au prochain programme « Marche » (On) ou « Arrêt » (Off).

#### 5.2 Menu Heure (Time)

L'affichage de l'heure clignote à l'écran lorsque l'heure n'est pas encore réglée ou après une panne de courant de plus de 4 heures. Utiliser le menu Heure pour sélectionner le format d'heure (12 heures ou 24 heures) ainsi que pour régler l'horloge et la date.

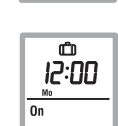

M38938

12:00

12:00

On P2

On

(4)

## Guide de l'utilisateur

**NOTA** · La date sert à déterminer l'heure du coucher du soleil et celle du lever du soleil

#### 5.3 Menu Configuration (Conf)

Utiliser le menu Configuration pour régler les paramètres suivants (voir les sections 5.3.1 à 5.3.4).

### 5.3.1 Mode de rétroéclairage (SCRN)

L'écran est allumé à haute intensité pendant 8 secondes lorsque vous appuyez sur un bouton. Le reste du temps, selon le mode de rétroéclairage choisi, l'écran se comporte comme suit :

Scrn Off · L'écran n'est pas éclairé

Scrn On HI : L'écran est éclairé à haute intensité.

Scrn On LO : L'écran est éclairé à basse intensité (mode par défaut).

#### 5.3.2 Passage automatique à l'heure avancée (DLS)

Quand le passage automatique à l'heure avancée est activé (DLS On), le PLS750C/PLS751C passe à l'heure avancée (heure d'été) à 2h le deuxième dimanche de mars et passe à l'heure normale (heure d'hiver) à 2h le premier dimanche de novembre. La fonction est activée (DLS On) par défaut.

### 5.3.3 Latitude et longitude (LAT et LONG)

Les coordonnées servent à allumer les lumières au coucher du soleil et les éteindre au lever du soleil. Par défaut, la latitude est à +45 et la longitude est à -75. Ces réglages offrent des heures approximatives de coucher et de lever du soleil pour la plupart des villes nord-américaines. Pour obtenir les coordonnées de votre ville (ou celles d'une ville avoisinante) consulter la table des coordonnées. Cette information peut aussi être obtenue au www.geonames.org ou avec un système de navigation (GPS). L'exactitude de l'heure du coucher du soleil et de l'heure du lever du soleil dépend de l'exactitude des coordonnées que vous avez enregistré pour votre ville.

NOTA : Inscrire une valeur négative pour une valeur de latitude sud ou une valeur de longitude ouest.

### 5.3.4 Facteur de correction (ADJ)

Si le fuseau horaire de votre ville est basé sur des frontières politiques ou économiques plutôt que sur ses coordonnées vos lumières pourraient s'allumer or s'éteindre trop tôt ou trop tard par rapport au lever ou coucher du soleil. Dans ce cas, inscrire un facteur de correction (+1 ou -1 heure, consulter le supplément). Sinon, le laisser à 0 (valeur par défaut).

#### 5.4 Menu Programme (Prog)

Utiliser le menu Programme pour régler les programmes; c.à.d. les heures auxquelles vous voulez que les lumières s'allument ou s'éteignent lorsque l'interrupteur est en mode Automatique. Pour régler un programme, procéder comme suit :

- O Sélectionner un numéro de programme (voir la section 5.4.1)
- 0 Sélectionner le(s) jour(s) du programme (voir la section 5.4.2)
- ً₿ Régler l'heure du début du programme (voir la section 5.4.3)

#### 5.4.1 Sélectionner un numéro de programme

Vous pouvez enregistrer jusqu'à 21 programmes « Marche » (« P01 On » à « P21 On ») et 21 programmes « Arrêt » (« P01 Off » à « P21 Off »). Sélectionner un programme « Marche » pour régler l'heure à laquelle allumer les lumières. Sélectionner un programme « Arrêt » à laquelle régler l'heure pour éteindre les lumières.

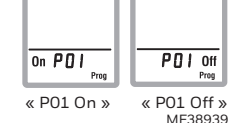

#### 5.4.2 Régler le jour du programme

Une fois le programme sélectionné, régler le jour du programme. Vous pouvez sélectionner un jour spécifique, les 7 jours ou « aucun » (none). Choisir « aucun » pour les programmes non utilisés.

### 5.4.3 Régler l'heure du début du programme

Après avoir réglé le jour du programme, régler l'heure du début. Vous pouvez sélectionner une heure spécifique, l'heure du coucher du soleil ou l'heure du lever du soleil.

- Pour sélectionner une heure spécifique :
  - Avancer au réglage d'heure et sélectionner l'heure. (2) Avancer au réglage des minutes et sélectionner les minutes.

Pour sélectionner le coucher ou le lever du soleil :

(1) Avancer au réglage d'heure et sélectionner le coucher ou le lever du soleil. (Lorsque vous faites défiler les heures, le coucher n et le lever du soleil 🎝 apparaissent entre 23h et 0h.)

(2) Pour programmer un écart (de -70 à +70 minutes par intervalles de 10 minutes) entre le coucher ou lever du soleil et l'heure du début du programme, avancer au réglage des minutes et changer les minutes.

- EXEMPLE : Si le coucher du soleil est 18h13 et que vous changez les minutes pour afficher 18h43, cela signifie que vous avez programmé un délai de 30 minutes. Si, plus tard dans l'année, le coucher du soleil est 16h01, le programme débutera à 16h31.
- NOTA : Lorsque vous programmez un écart, 🔥 apparaît en même temps que 🕥 ou 🗱 quand vous affichez l'heure du coucher ou lever du soleil. Pour enlever l'écart, afficher l'heure du coucher ou lever du soleil et changer les minutes jusqu'à ce que 🔥 disparaisse.

#### 5.4.4 Exemples

Exemple 1 : Chaque jour, les lumières s'allument au coucher du soleil et s'éteignent à 23h (réglages par défaut).

| Programme          | Jours       | Heure                | Programme            | Jours       | Heure |
|--------------------|-------------|----------------------|----------------------|-------------|-------|
| P01 On             | les 7 jours | coucher<br>du soleil | P01 Off              | les 7 jours | 23h   |
| P02 On à<br>P07 On | aucun       | -                    | P02 Off à<br>P07 Off | aucun       |       |

Exemple 2 : Chaque jour les lumières s'allument au coucher du soleil et s'éteignent au lever du soleil.

| Programme          | Jours       | Heure                | Programme            | Jours       | Heure              |
|--------------------|-------------|----------------------|----------------------|-------------|--------------------|
| P01 On             | les 7 jours | coucher<br>du soleil | P01 Off              | les 7 jours | lever<br>du soleil |
| P02 On à<br>P07 On | aucun       | —                    | P02 Off à<br>P07 Off | aucun       | —                  |

Exemple 3 : Les lumières s'allument à 20h chaque jour et s'éteignent à 22h chaque jour, sauf le samedi soir où elles s'éteignent à 1h.

| Programme | Jours       | Heure | Programme | Jours         | Heure |
|-----------|-------------|-------|-----------|---------------|-------|
| P01 On    | les 7 jours | 20h   | P01 Off   | dimanche (Su) | 22h   |
| P02 On    | aucun       | —     | P02 Off   | lundi (Mo)    | 22h   |
| P03 On    | aucun       | —     | P03 Off   | mardi (Tu)    | 22h   |
| P04 On    | aucun       | _     | P04 Off   | mercredi (We) | 22h   |
| P05 On    | aucun       | —     | P05 Off   | jeudi (Th)    | 22h   |
| P06 On    | aucun       | —     | P06 Off   | vendredi (Fr) | 22h   |
| P07 On    | aucun       | —     | P07 Off   | dimanche (Su) | 1h    |

#### Attention au chevauchement!

Si vous réglez « P01 Off » à 22h pour les 7 jours et vous réglez « P02 Off » à 23h pour le samedi, le samedi les lumières s'éteindront à 22h et non 23h parce que « P01 Off » est réglé a une heure plus tôt que « P02 Off ».

#### Verrouillage des réglages (6)

Lorsque les réglages sont verrouillés, l'icône 🔒 apparaît à l'écran et le seul changement permis est celui de l'état. Par exemple, si les lumières sont éteintes, lorsque vous appuyez sur la touche principale, elles s'allumeront. Cependant, en mode automatique, la dérogation de l'état durera jusqu'au début du programme suivant. Si vous appuyez sur la touche principale de nouveau avant le début du prochain programme, les lumières retourneront à leur état initial. Pour verrouiller ou déverrouiller les réglages, appuyer sur les touches dans l'ordre suivant :

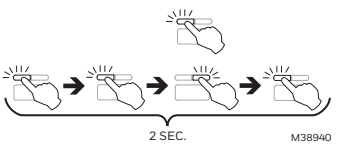

**NOTA** : Vous devez exécuter la procédure dans une intervalle de 2 secondes. Si la procédure n'a pas été correctement exécutée, attendre 2 autres secondes avant de recommencer.

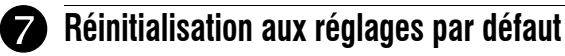

Pour remettre l'interrupteur aux réglages par défaut, appuyer simultanément sur la touche principale et la touche gauche et les maintenir enfoncées. La version du logiciel apparaîtra à l'écran pendant 5 secondes, suivie de RST pendant 5 autres secondes. Relâcher les touches lorsque tous les segments s'affichent à l'écran. L'interrupteur est maintenant réinitialisé (voir les réglages par défaut dans le diagramme de programmation).

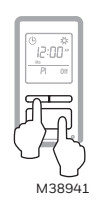

## Problèmes et solutions

| L'affichage est pâle ou irrégu-<br>lier.                                  | La température ambiante est inférieure ou supérieure<br>à la température de fonctionnement de l'interrupteur.                                                                                                    |
|---------------------------------------------------------------------------|----------------------------------------------------------------------------------------------------|
| L'affichage disparaît lorsque<br>vous basculez l'autre inter-<br>rupteur. | Inverser les fils « LINE » et « 3-WAY ».                                                                                                    |
| L'heure du coucher ou lever<br>du soleil est inexacte.                    | <ul> <li>La date ou l'heure est incorrecte<br/>(voir la section 5.2).</li> <li>La longitude ou la latitude est incorrecte<br/>(voir la section 5.3.3).</li> <li>Le facteur de correction est incorrect<br/>(voir la section 5.3.4).</li> <li>Vous avez programmé un écart<br/>(voir la section 5.4.3).</li> </ul> |

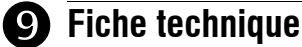

Alimentation : 120 VAC, 60 Hz

Charge maximale : 1800 watts Température de fonctionnement : -15 °C à 50 °C (5 °F à 122 °F) Température d'entreposage : -40 °C à 60 °C (-40 °F à 140 °F) Panne de courant : L'écran est éteint. Seule l'heure doit être réglée si la panne dure plus de 4 heures; les autres réglages et les programmes sont conservés de façon permanente. Plage de latitude : de -65° à +65°

Précision du tableau solaire : +/- 11 min. (latitudes inférieures à ±60°) Certification : UL (c UL us)

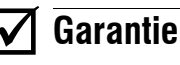

Resideo garantit ce produit, à l'exception des piles, contre tout défaut de pièce ou de main-d'oeuvre, durant une période pour trois (3) ans à partir de la date d'achat par le consommateur d'origine si le produit est utilisé et entretenu convenablement. En cas de défaillance ou de mauvais fonctionnement pendant la période de garantie, Resideo remplacera ou réparera le produit, à sa discrétion.

Si le produit est défectueux

(i) renvovez-le avec la facture ou une autre preuve d'achat datée au lieu d'achat; ou (ii) appelez le service à la clientèle de Resideo en composant le 1-800-468-1502. Le service à la clientèle déterminera si le produit doit être retourné à l'adresse suivante Resideo Return Goods, 1985 Douglas Dr. N., Golden Valley, MN 55422, ou si un produit de remplacement peut vous être expédié.

La présente garantie ne couvre pas les frais de retrait ou de réinstallation. La présente garantie ne s'applique pas s'il est démontré par Resideo que la défaillance ou le mauvais fonctionnement sont dus à un endommagement du produit alors que le consommateur l'avait en sa possession.

La responsabilité exclusive de Resideo se limite à réparer ou à remplacer le produit conformément aux modalités susmentionnées. RESIDEO N'EST EN AUCUN CAS RESPONSABLE DES PERTES OU DOMMAGES, Y COMPRIS LES DOMMAGES INDIRECTS OU ACCESSOIRES DÉCOULANT DIRECTEMENT OU INDIRECTEMENT D'UNE VIOLATION QUELCONQUE D'UNE GARANTIE, EXPRESSE OU TACITE, APPLICABLE AU PRÉSENT PRODUIT, OU TOUTE AUTRE DÉFAILLANCE DU PRÉSENT PRODUIT. Certaines provinces ne permettent pas l'exclusion ou la restriction des dommages indirects ou accessoires et, par conséquent, la présente restriction peut ne pas s'appliquer.

CETTE GARANTIE EST LA SEULE GARANTIE EXPRESSE FAITE PAR RESIDEO POUR CE PRODUIT. LA DURÉE DE TOUTE GARANTIE IMPLICITE, INCLUANT LES GARANTIES DE QUALITÉ MARCHANDE OU D'ADAPTATION À UNE UTILISATION PARTICULIÈRE, EST LIMITÉE PAR LES PRÉSENTES À LA PÉRIODE DE TROIS ANNÉES DE LA PRÉSENTE GARANTIE. Certaines provinces ne permettent pas de limiter la durée des garanties tacites et, par conséquent, la présente limitation peut ne pas s'appliquer.

La présente garantie donne au consommateur des droits spécifiques et certains autres droits qui peuvent varier d'une province à l'autre.

Pour toute question concernant la présente garantie, prière d'écrire aux Services à la clientèle de Resideo à l'adresse suivante : Resideo Customer Relations, 1985 Douglas Dr, Golden Valley, MN 55422 ou composer le 1-800-468-1502.

## Service à la clientèle

Si vous avez des questions sur le fonctionnement de votre interrupteur programmable, veuillez consulter resideo.com, ou vous adresser au Service à la clientèle en composant sans frais le 1-800-468-1502.

**NOTA:** El interruptor no puede usarse si no hay un cable neutral (cables blancos conectados juntos) en la caja de electricia (cables blancos conectados juntos) en la caja de electricidad.

## Interruptor mural programable solar de 7 días

## **Aplicaciones**

El interruptor mural programable PLS750C/PLS751C fue diseñado para controlar luces y motores.

| Tipos de carga                                          | Carga máxima             | Ejemplos                                                                           |                                                                                                    |
|---------------------------------------------------------|--------------------------|------------------------------------------------------------------------------------|----------------------------------------------------------------------------------------------------|
| Iluminación y<br>cargas resistivas<br>(salvo tungsteno) | 1800 W<br>(15 A a 120 V) | <ul> <li>luces fluorescentes</li> <li>luces fluorescentes<br/>compactas</li> </ul> | <ul> <li>reactancias electrónicas</li> <li>lámparas de sodio</li> <li>calentador de motores</li> </ul> |
| lluminación a tungsteno                                 | 1440 W<br>(12 A a 120 V) | <ul><li>luces incandescentes</li><li>luces halógenas</li></ul>                     |                                                                                                    |
| Motores                                                 | 1 hp                     | <ul><li>bombas de filtros de piscinas</li><li>ventiladores</li></ul>               |                                                                                                    |

## Instalación

Desconectar el circuito desde el interruptor automático para evitar todo riesgo de electrocución. 0 Retirar el interruptor existente (para una instalación de tres vías, identificar y marcar el cable conectado al terminal "común").

ß Instalar el nuevo interruptor.

0 Reconectar el circuito desde el interruptor automático.

#### INSTALACIÓN ESTÁNDAR

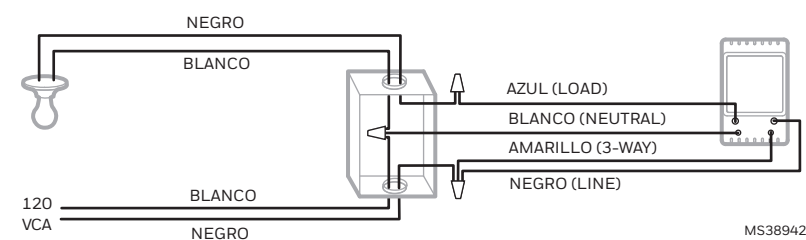

#### INSTALACIÓN EXISTENTE DE 3 VÍAS

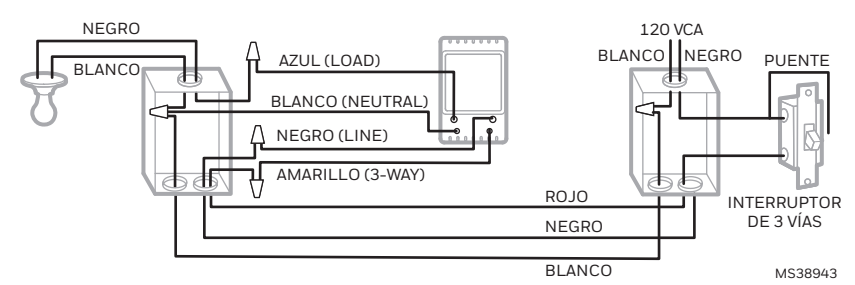

Conectar el cable "LOAD" del PLS750C/PLS751C al cable "común", identificado cuando se retiró el antiguo interruptor. Conectar el cable "GND" al terminal de puesta a tierra en la caja de electricidad. Conectar los cables "LINE" y "3-WAY" a los dos cables restantes. En el otro interruptor de 3 vías, conectar el cable de puente (provisto) entre el terminal "común" y el terminal en el que está conectado el cable "LINE" del PLS750C/PLS751C.

NOTA: Si la pantalla del temporizador no se enciende cuando conecta la energía en el interruptor de circuito (paso 4), desconecte nuevamente el interruptor de circuito, cambie el cable azul (LOAD) y el cable negro (LINE), y vuelva a conectar la energía.

#### NUEVA INSTALACIÓN DE 3 VÍAS

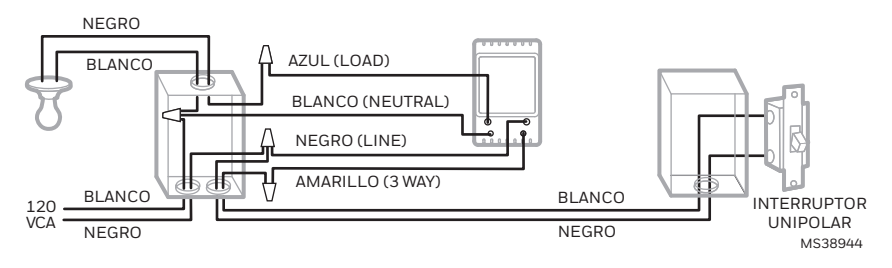

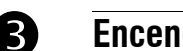

## Encendido rápido

#### Ajustar la hora y la fecha antes de utilizar el interruptor por primera vez.

El interruptor encenderá las luces con la puesta del sol y las apagará a las 23 horas por defecto. Si este horario no fuera conveniente, sólo hay que ajustar la hora y la fecha (ver el cuadro gris en el organigrama de los menús). Si la hora programada de la puesta del sol del conmutador difiere de la hora real, ver las secciones 5.3.3 y 5.3.4

## Funcionamiento

| Indica el modo de funcionamiento (ver la sección 5.1)                                                                                                    |              | El ícono $\mathfrak{D}$ indica que el programa en                                                              |
|----------------------------------------------------------------------------------------------------|--------------|----------------------------------------------------------------------------------------------------|
| Indica que los ajustes están bloqueados (ver la sección 6)                                                                                                    | <b>©</b> ⊉ _ |                                                                                                    |
| Indica la hora y el día                                                                                                    |              | El icono 👫 indica que el programa en<br>curso se activó a la salida del sol.                                   |
| Indica el programa en curso                                                                                                    |              | Indica el estado encendido/apagado<br>( <i>On/Off</i> ) de la carga.                                           |
| Presionar brevemente este botón para encender o apagar<br>las luces. Ver "Cancelación temporaria" en la Sección 5.1.4.<br><b>Presionar durante 3 segundos para entrar en los menús</b> . | R            | <ul> <li>Presionar este botón para visualizar la hora<br/>de la puesta del sol del día de la fecha.</li> </ul> |
| El LED se ilumina cuando el estado de la carga está en<br>"Encendido" ( <i>On</i> ).                                                                                                    | M38932       | Presionar este botón para visualizar la<br>hora de la salida del sol del día de la fecha                       |

#### 5 Menús de ajuste

(3 sec.) Presionar el botón principal durante 3 segundos para entrar en los menús. Para saber cómo navegar en los mismos, ver el organigrama de los menús.

#### Menú Modo (Mode) 5.1

Se puede utilizar el menú Modo para seleccionar uno de los tres modos de funcionamiento (ver las secciones 5.1.1 a 5.1.3).

### 5.1.1 Modo Manual (19

En modo Manual, el interruptor funciona como un interruptor convencional. Presionar brevemente el botón principal para encender o apagar las luces. El ícono 🔥 aparece cuando el interruptor está en modo Manual.

### 5.1.2 Modo Automático (L)

En modo Automático, el interruptor enciende y apaga las luces según los programas establecidos (ver la sección 5.4). Aparecen en pantalla el ícono (b) y el número del programa en curso.

### 5.1.3 Modo Aleatorio 🗂

ന്ന 15:00 On M38938

12:00

12:00

On P2

On

(1)

Guía del usuario

En modo Aleatorio, el interruptor está programado para encender y apagar las luces arbitrariamente y no en un momento preciso. Este modo sirve para dar la impresión de que la vivienda está ocupada durante la ausencia de los moradores. Es semejante al modo Automático salvo por el hecho de que no tiene programa fijo. El interruptor ajusta los programas automáticamente cada día a horas diferentes. Cuando el interruptor está en modo Aleatorio, aparece el ícono 💼 .

El primer programa "Encendido" (On) comienza a funcionar con la puesta del sol. Cada programa "Encendido" dura entre 1 hora y 1:30 horas y cada programa "Apagado" (Off) dura entre 15 y 30 minutos. El último programa "Apagado" se produce entre las 22:30 y medianoche.

#### 5.1.4 Cancelación temporaria

Cuando el interruptor está en modo Automático o Aleatorio, se puede presionar el botón principal en cualquier momento para cancelar el estado en curso: las luces se apagarán si estaban encendidas y viceversa. El ícono (On u Off) del nuevo estado parpadea para indicar que es temporario. El nuevo estado se mantiene hasta que se presione nuevamente el botón principal o hasta el próximo programa "Encendido" (On) o "Apagado" (Off).

#### 5.2 Menú Hora (Time)

La hora parpadea en la pantalla cuando no está todavía ajustada o luego de un corte de corriente de más de 4 horas. Utilizar el menú Hora para seleccionar el formato de la hora y para ajustar el reloj y la fecha. NOTA: la fecha sirve para determinar la hora de la puesta del sol y de la salida del sol.

#### 5.3 Menú Configuración (Conf)

Utilizar el menú Configuración para ajustar los parámetros siguientes (ver las secciones 5.3.1 a 5.3.4).

### 5.3.1 Modo de iluminación de fondo (SCRN)

La pantalla se ilumina con gran intensidad durante 8 segundos cuando se presiona cualquier botón. El resto del tiempo, según el modo de iluminación de fondo elegido, la pantalla hace lo siguiente:

Scrn Off: la pantalla no está iluminada. Scrn On HI: la pantalla está iluminada con gran intensidad.

Scrn On LO: la pantalla está iluminada suavemente (modo por defecto)

#### 5.3.2 Cambio automático al horario de verano (DLS)

Cuando se activa el cambio a la hora avanzada (DLS On), el PLS750C/ PLS751C pasa a la hora avanzada o hora de verano a 2:00 el segundo domingo de marzo y a la hora normal (hora de invierno) a 2:00 el primer domingo de noviembre. La función (DLS On) se activa por defecto.

### 5.3.3 Latitud y longitud (LAT y LONG)

Las coordenadas se usan para encender las luces a la puesta del sol y apagarlas a la salida del sol. La latitud es de +45 y la longitud de -75 por defecto. Estos ajustes brindan horas aproximadas de puesta y de salida del sol para la mayoría de las ciudades de América del Norte. En la tabla de coordenadas se pueden obtener las de una ciudad en particular (o las de una ciudad vecina). También se puede obtener esta información en el sitio www.geonames.org o con un sistema de navegación (GPS). La exactitud de la hora de la puesta y la salida del sol dependen de la exactitud de las coordenadas que se registran en el interruptor para cada ciudad en particular.

NOTA: ingresar un valor negativo para un valor de latitud Sur o un valor de longitud Oeste.

### 5.3.4 Factor de corrección (ADJ)

Si el huso horario de la ciudad está basado en fronteras políticas más que en coordenadas geográficas, las luces podrían encenderse o apagarse demasiado temprano o demasiado tarde con respecto a la puesta y a la salida del sol. En ese caso, es necesario ingresar un factor de corrección (+1 o -1 hora, referirse al suplemento). Si no, dejarlo en 0 (valor por defecto).

#### 5.4 Menú Programa (Prog)

Usar el menú Programa para ajustar los programas, es decir, las horas a las que se desea que las luces se enciendan o se apaguen cuando el interruptor está en modo Automático. Para ajustar un programa, proceder de la siguiente manera:

O Seleccionar un número de programa (ver la sección 5.4.1)

0 Fijar los días del programa (ver la sección 5.4.2)

Ajustar la hora de inicio del programa (ver la sección 5.4.3)

#### 5.4.1 Seleccionar un número de programa

Se pueden registrar hasta 21 programas "Encendido" ("P01 On" a "P21 On") y 7 programas "Apagado" ("P01 Off" a "P21 Off ").

Seleccionar un programa "Encendido" para fijar la hora del encendido de las Seleccionar un programa luces "Apagado" para fijar la hora del apagado

de las luces

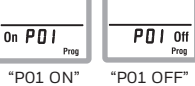

"P01 OFF" M38939

#### 5.4.2 Ajuste del día del programa

Una vez seleccionado el programa, se debe fijar el día del programa. Se puede seleccionar un día específico, los 7 días o "none" (ninguno). Escoger "none" para los programas no utilizados.

### 5.4.3 Aiuste de la hora de inicio del programa

Luego de haber fijado el día del programa hay que ajustar la hora de inicio. Se puede seleccionar una hora específica, la hora de la puesta del sol o la hora de la salida del sol

- Para seleccionar una hora específica:
- (1) Avanzar hasta el ajuste de la hora y seleccionar la hora.
- (2) Avanzar hasta el ajuste de los minutos y seleccionar los minutos. Para seleccionar la hora de la puesta o la salida del sol:
- (1) Avanzar hasta el ajuste de la hora y seleccionar la puesta o la salida del sol (cuando se hacen desfilar las horas, la puesta D y

#### la salida 🏠 del sol aparecen entre las 23:00 y las 00:00)

(2) Para programar una desviación del horario (de -70 a +70 minutos en incrementos de 10 minutos) entre la puesta y la salida del sol y la hora del comienzo del programa, avanzar hasta el ajuste de los minutos y cambiar los minutos.

- EJEMPLO: si la puesta del sol es a las 18:13 y se cambian los minutos hasta visualizar 18:43, esto significa que se programó una demora de 30 minutos. Si, más tarde en el año, la puesta del sol es a las 16:01, el programa comenzará a las 16:31.
- NOTA: al programar una desviación, cuando se visualiza la hora de la puesta o la salida del sol, el ícono \, 🧑 aparece al mismo tiempo que 🗊 o 🗱. Para eliminar la desviación, hay que visualizar la hora de la puesta o de la salida del sol y cambiar los minutos hasta que el ícono 🦂 desaparezca.

#### 5.4.4 Ejemplos

Ejemplo 1: cada día, las luces se encienden con la puesta del sol y se apagan a las 23:00 (ajustes por defecto).

| Programa           | Días       | Hora              | Programa             | Días       | Hora  |
|--------------------|------------|-------------------|----------------------|------------|-------|
| P01 On             | los 7 días | puesta<br>del sol | P01 Off              | los 7 días | 23:00 |
| P02 On a<br>P07 On | ninguno    |                   | P02 Off a<br>P07 Off | ninguno    |       |

Ejemplo 2: cada día, las luces se encienden con la puesta del sol y se apagan a la salida del sol.

| Programa           | Días       | Hora              | Programa             | Días       | Hora              |
|--------------------|------------|-------------------|----------------------|------------|-------------------|
| P01 On             | los 7 días | puesta<br>del sol | P01 Off              | los 7 días | salida<br>del sol |
| P02 On a<br>P07 On | ninguno    | -                 | P02 Off a<br>P07 Off | ninguno    | —                 |

Ejemplo 3: las luces se encienden cada día a las 20:00 y se apagan a las 22:00, salvo el sábado a la noche, cuando se apagan a la 1:00.

| Programa | Días       | Hora  | Programa | Días           | Hora  |
|----------|------------|-------|----------|----------------|-------|
| P01 On   | los 7 días | 20:00 | P01 Off  | domingo (Su)   | 22:00 |
| P02 On   | ninguno    | Ι     | P02 Off  | lunes (Mo)     | 22:00 |
| P03 On   | ninguno    | —     | P03 Off  | martes (Tu)    | 22:00 |
| P04 On   | ninguno    | —     | P04 Off  | miércoles (We) | 22:00 |
| P05 On   | ninguno    | —     | P05 Off  | jueves (Th)    | 22:00 |
| P06 On   | ninguno    | —     | P06 Off  | viernes (Fr)   | 22:00 |
| P07 On   | ninguno    | -     | P07 Off  | domingo (Su)   | 1:00  |
|          |            |       |          |                |       |

#### ¡Cuidado con la superposición!

Si se ajusta "P01 Off" a las 22:00 para los 7 días y se ajusta "P02 Off" a las 23:00 para el sábado, el sábado las luces se apagarán a las 22:00 y no a las 23:00 porque "P01 Off" está ajustado una hora antes que "P02 Off"

#### Bloqueo de los ajustes 😐 6

Cuando los ajustes están bloqueados, Aparece en pantalla el ícono 🔒 y el único cambio permitido es el del estado. Por ejemplo, si las luces están apagadas, se encenderán cuando se presione el botón principal. Sin embargo, en modo Automático, el estado quedará cancelado hasta el inicio del próximo programa. Si se presiona nuevamente el botón principal antes del inicio del próximo programa, las luces volverán a su estado inicial. Para bloquear o desbloquear los ajustes, presionar los botones en el orden siguiente:

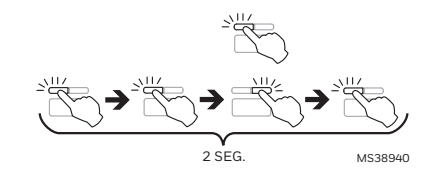

NOTA: la operación debe realizarse dentro de un intervalo de 2 segundos. Si no se logró bloquear los ajustes, esperar otros 2 segundos antes de recomenzar

## Reinicialización (ajustes por defecto)

Para volver el interruptor a los ajustes por defecto, presionar simultáneamente el botón principal y el botón izquierdo y mantenerlos presionados. La versión del programa aparecerá en pantalla durante 5 segundos, seguida de RST durante otros 5 segundos. Liberar los botones cuando todos los segmentos hayan aparecido en la pantalla. El interruptor estará reinicializado (ver los ajustes de defecto en el organigrama de los menús).

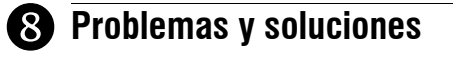

| La visualización es<br>pálida o irregular                          | La temperatura ambiente es inferior o<br>superior a la temperatura de<br>funcionamiento del interruptor.                                                                                                    |
|--------------------------------------------------------------------|----------------------------------------------------------------------------------------------------|
| La pantalla desaparece<br>cuando se bascula el otro<br>interruptor | Invertir los cables "LINE" y "3 WAY»"                                                                                                    |
| La hora de la puesta o la<br>salida del sol no es<br>exacta        | <ul> <li>La fecha o la hora son incorrectas<br/>(ver la sección 5.2).</li> <li>La longitud o la latitud son incorrectas<br/>(ver la sección 5.3.3).</li> <li>El factor de corrección es incorrecto<br/>(ver la sección 5.3.4).</li> <li>Se ha programado una desviación del<br/>horario (ver la sección 5.4.3).</li> </ul> |

## **9** Especificaciones técnicas

Alimentación: 120 VAC, 60 Hz

Carga máxima: 1800 watts

Temperatura de funcionamiento: -15 °C a 50 °C (5 °F a 122 °F)

Temperatura de almacenamiento: -40 °C a 60 °C (-40 °F a 140 °F) Corte de corriente: la pantalla se apaga. Si el corte dura más de 4 horas, sólo hay que ajustar la hora, ya que los demás ajustes y los programas se conservan de manera permanente.

Margen de latitud: de -65° a +65°

Precisión del cuadro solar: +/- 11 min. (latitudes inferiores a ±60°) Certificación: UL (c UL us)

## Garantía

Resideo garantiza que este producto, excluyendo la batería, no tiene defectos en la mano de obra ni en los materiales en condiciones de uso y servicio normales durante un período de tres (3) años desde la fecha de compra por parte del comprador original. Si en cualquier momento, durante el período de vigencia de la garantía, se determina que el producto está defectuoso debido a la mano de obra o los materiales, Resideo lo reparará o reemplazará (a elección de Resideo).

Si el producto está defectuoso

(i) devuélvalo, con una factura de venta o cualquier otro comprobante de compra con fecha, al lugar donde lo compró: o

(ii) llame al Servicio de atención al cliente de Resideo al 1-800-468-1502. En el Servicio de atención al cliente determinarán si el producto debe ser devuelto a la siguiente dirección: Resideo Return Goods, 1985 Douglas Dr. N., Golden Valley, MN 55422, o si se le puede enviar un producto de reemplazo

Esta garantía no cubre los gastos de remoción ni de reinstalación. Esta garantía no se aplicará si Resideo demuestra que el defecto fue causado por daños que se produjeron mientras el producto estuvo en posesión de un consumidor

La única responsabilidad de Resideo será la de reparar o reemplazar el producto según los términos mencionados anteriormente. RESIDEO NO SERÁ RESPONSABLE POR LA PÉRDIDA O EL DAÑO DE NINGÚN TIPO, INCLUYENDO LOS DAÑOS ACCIDENTALES O RESULTANTES DERIVADOS DIRECTA O INDIRECTAMENTE DEL INCUMPLIMIENTO DE LAS GARANTÍAS, EXPRESAS O IMPLÍCITAS, O DE OTRAS FALLAS DE ESTE PRODUCTO. Algunos estados no permiten la exclusión o limitación de los daños accidentales o resultantes, por lo que esta limitación podría no aplicarse en su caso

ESTA GARANTÍA ES LA ÚNICA GARANTÍA EXPRESA QUE RESIDEO OTORGA SOBRE ESTE PRODUCTO. LA DURACIÓN DE CUALQUIERA DE LAS GARANTÍAS IMPLÍCITAS, INCLUIDAS LAS GARANTÍAS DE COMERCIABILIDAD E IDONEIDAD PARA UN FIN DETERMINADO, QUEDA, POR EL PRESENTE, LIMITADA A LA DURACIÓN DE TRES AÑOS DE ESTA GARANTÍA. Algunos estados no permiten limitaciones en relación a la duración de una garantía implícita, de manera que la limitación anterior puede no aplicarse en su caso.

Esta garantía le otorga derechos legales específicos, pero es posible que usted goce de otros derechos que varían de un estado a otro. Si tiene preguntas acerca de esta garantía, escriba a Resideo Customer Relations, 1985 Douglas Dr. Golden Valley, MN 55422 o llame al 1-800-468-1502.

## Asistencia técnica

Si tiene preguntas acerca del funcionamiento del interruptor programable. visite resideo.com, o llame sin cargo al servicio de atención al cliente al 1-800-468-1502

M38941

### Menu flowchart

Organigramme des menus Organigrama de los menus

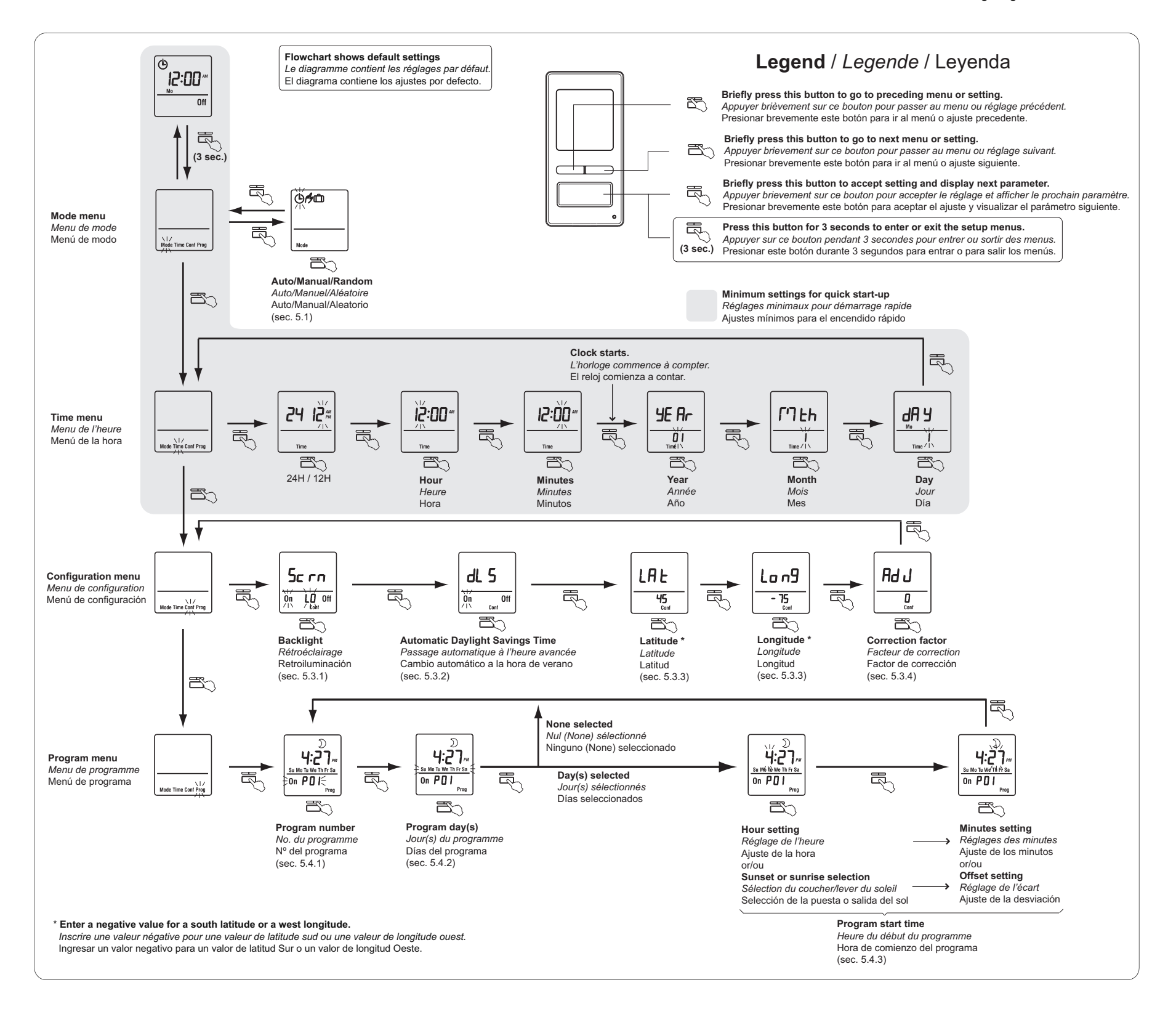

## Longitude/Latitude/Correction factor

### Longitude/Latitude/Facteur de correction Longitud/Latitud/Factor de corrección

| CANADA                       |    |      |    |  |  |  |  |
|------------------------------|----|------|----|--|--|--|--|
| City / Ville Lat. Long. Adj. |    |      |    |  |  |  |  |
| ABBOTSFORD                   | 49 | -122 | 0  |  |  |  |  |
| BANFF                        | 51 | -115 | 1  |  |  |  |  |
| BARRIE                       | 44 | -80  | 0  |  |  |  |  |
| BURNABY                      | 49 | -122 | 0  |  |  |  |  |
| CALGARY                      | 51 | -114 | 1  |  |  |  |  |
| CAPE BRETON                  | 46 | -60  | 0  |  |  |  |  |
| CHICOUTIMI                   | 48 | -71  | 0  |  |  |  |  |
| DAWSON                       | 64 | -139 | 1  |  |  |  |  |
| EASTMAIN                     | 52 | -78  | 0  |  |  |  |  |
| EDMONTON                     | 53 | -113 | 1  |  |  |  |  |
| FORT SEVERN                  | 56 | -87  | 1  |  |  |  |  |
| HALIFAX                      | 44 | -63  | 0  |  |  |  |  |
| HAMILTON                     | 49 | -112 | 0  |  |  |  |  |
| IQALUIT                      | 63 | -68  | 0  |  |  |  |  |
| INUKJUAK                     | 58 | -78  | 0  |  |  |  |  |
| KELOWNA                      | 50 | -119 | 0  |  |  |  |  |
| KITCHENER                    | 43 | -80  | 0  |  |  |  |  |
| LONDON                       | 42 | -81  | 0  |  |  |  |  |
| MISTASSINI                   | 50 | -73  | 0  |  |  |  |  |
| MONTREAL                     | 45 | -73  | 0  |  |  |  |  |
| NIAGARA                      | 43 | -79  | 0  |  |  |  |  |
| OSHAWA                       | 43 | -78  | 0  |  |  |  |  |
| OTTAWA - GATINEAU            | 45 | -75  | 0  |  |  |  |  |
| QUEBEC                       | 46 | -71  | 0  |  |  |  |  |
| REGINA                       | 50 | -104 | 1  |  |  |  |  |
| RICHMOND                     | 49 | -123 | 0  |  |  |  |  |
| ROUYN-NORANDA                | 48 | -79  | 0  |  |  |  |  |
| SASKATOON                    | 52 | -106 | 1  |  |  |  |  |
| SEPT-ILES                    | 50 | -66  | -1 |  |  |  |  |
| SHERBROOKE                   | 45 | -71  | 0  |  |  |  |  |
| ST. ANTHONY                  | 51 | -55  | 0  |  |  |  |  |
| ST CATHARINES                | 43 | -79  | 0  |  |  |  |  |
| SAINT JOHN (NB)              | 45 | -66  | 0  |  |  |  |  |
| ST. JOHN'S (NFLD)            | 47 | -52  | 0  |  |  |  |  |
| SUDBURY                      | 46 | -81  | 0  |  |  |  |  |
| THUNDER BAY                  | 48 | -89  | 1  |  |  |  |  |
| TORONTO                      | 43 | -79  | 0  |  |  |  |  |
| TROIS-RIVIÈRES               | 46 | -72  | 0  |  |  |  |  |
| VANCOUVER                    | 49 | -123 | 0  |  |  |  |  |
| VICTORIA                     | 49 | -123 | 0  |  |  |  |  |
| WHITEHORSE                   | 60 | -135 | 1  |  |  |  |  |
| WINDSOR                      | 42 | -83  | 1  |  |  |  |  |
| WINNIPEG                     | 49 | -97  | 0  |  |  |  |  |
|                              | 62 | -114 | 1  |  |  |  |  |

| USA              |      |       |      |  |  |
|------------------|------|-------|------|--|--|
| City             | Lat. | Long. | Adj. |  |  |
| ABILENE          | 32   | -99   | 1    |  |  |
| ALBUQUERQUE      | 35   | -106  | 0    |  |  |
| ALLENTOWN        | 40   | -75   | 0    |  |  |
| AMARILLO         | 35   | -101  | 1    |  |  |
| ANCHORAGE        | 61   | -149  | 1    |  |  |
| ATLANTA          | 33   | -84   | 1    |  |  |
| AUSTIN           | 30   | -97   | 0    |  |  |
| BAKERSFIELD      | 35   | -119  | 0    |  |  |
| BALTIMORE        | 39   | -76   | 0    |  |  |
| BATON ROUGE      | 30   | -91   | 0    |  |  |
| BEAUMONT         | 30   | -94   | 0    |  |  |
| BILLINGS         | 45   | -108  | 0    |  |  |
| BIRMINGHAM       | 33   | -86   | 0    |  |  |
| BOISE            | 43   | -116  | 1    |  |  |
| BOISE CITY       | 36   | -102  | 1    |  |  |
| BOSTON           | 42   | -71   | 0    |  |  |
| BROWNSVILLE      | 25   | -97   | 0    |  |  |
| BUFFALO          | 42   | -78   | 0    |  |  |
| CEDAR RAPIDS     | 41   | -91   | 0    |  |  |
| CHARLOTTE        | 35   | -80   | 0    |  |  |
| CHATTANOOGA      | 35   | -85   | 1    |  |  |
| CHEYENNE         | 41   | -104  | 0    |  |  |
| CHICAGO          | 41   | -87   | 0    |  |  |
| CINCINNATI       | 39   | -84   | 1    |  |  |
| CLEVELAND        | 41   | -81   | 0    |  |  |
| COLOMBUS         | 39   | -82   | 0    |  |  |
| COLORADO SPRINGS | 38   | -104  | 0    |  |  |
| CORPUS CHRISTI   | 27   | -97   | 0    |  |  |
| DALLAS           | 32   | -96   | 0    |  |  |
| DENVER           | 39   | -104  | 0    |  |  |
| DES MOINES       | 41   | -93   | 0    |  |  |
| DETROIT          | 42   | -83   | 1    |  |  |
| DULUTH           | 46   | -92   | 0    |  |  |
| EL PASO          | 31   | -106  | 0    |  |  |
| ERIE             | 42   | -80   | 0    |  |  |
| EUGENE           | 44   | -123  | 0    |  |  |
| EVANSVILLE       | 37   | -87   | 0    |  |  |
| FLINT            | 43   | -83   | 1    |  |  |
| FORT LAUDERDALE  | 26   | -80   | 0    |  |  |
| FORT WAYNE       | 41   | -85   | 1    |  |  |
| FRESNO           | 36   | -119  | 0    |  |  |
| GRAND RAPIDS     | 42   | -85   | 1    |  |  |
| GREAT FALLS      | 47   | -111  | 0    |  |  |
| GREENSBORO       | 36   | -79   | 0    |  |  |
| HAMPTON          | 37   | -76   | 0    |  |  |
| HARTFORD         | 41   | -72   | 0    |  |  |
| HONOLULU         | 21   | -157  | 0    |  |  |
| HOUSTON          | 29   | -95   | 0    |  |  |
| HUNTSVILLE       | 34   | -86   | 0    |  |  |
| INDIANAPOLIS     | 39   | -86   | 1    |  |  |
| JACKSON          | 32   | -90   | 0    |  |  |
| JACKSONVILLE     | 30   | -81   | 0    |  |  |
| KANSAS CITY      | 39   | -94   | 0    |  |  |
| KNOXVILLE        | 35   | -83   | 1    |  |  |
| LAKEWOOD         | 39   | -105  | 0    |  |  |

| USA              |      |       |      |  |  |
|------------------|------|-------|------|--|--|
| City             | Lat. | Long. | Adj. |  |  |
| LANSING          | 42   | -84   | 1    |  |  |
| LAREDO           | 27   | -99   | 1    |  |  |
| LAS VEGAS        | 36   | -115  | 0    |  |  |
| LEXINGTON        | 38   | -84   | 1    |  |  |
| LINCOLN          | 40   | -96   | 0    |  |  |
| LITTLE ROCK      | 34   | -92   | 0    |  |  |
| LONG BEACH       | 33   | -118  | 0    |  |  |
| LOS ANGELES      | 34   | -118  | 0    |  |  |
| LOUISVILLE       | 38   | -85   | 1    |  |  |
| LUBBOCK          | 33   | -101  | 1    |  |  |
| MACON            | 32   | -83   | 1    |  |  |
| MADISON          | 43   | -89   | 0    |  |  |
| MEMPHIS          | 35   | -90   | 0    |  |  |
| MIAMI            | 25   | -80   | 0    |  |  |
| MILWAUKEE        | 43   | -87   | 0    |  |  |
| MINNEAPOLIS      | 44   | -93   | 0    |  |  |
| MOBILE           | 30   | -88   | 0    |  |  |
| MODESTO          | 37   | -120  | 0    |  |  |
| MONTGOMERY       | 32   | -120  | 0    |  |  |
|                  | 36   | -00   | 0    |  |  |
|                  | 20   | -00   | 0    |  |  |
|                  | 29   | -90   | 0    |  |  |
| NEW YORK         | 40   | -74   | 0    |  |  |
| NORFOLK          | 36   | -/6   | 0    |  |  |
| OKLAHOMA CITY    | 35   | -97   | 0    |  |  |
| OMAHA            | 41   | -95   | 0    |  |  |
| ORLANDO          | 28   | -81   | 0    |  |  |
| OVERLAND PARK    | 38   | -94   | 0    |  |  |
| OXNARD           | 34   | -119  | 0    |  |  |
| PEORIA           | 40   | -89   | 0    |  |  |
| PHILADELPHIA     | 40   | -75   | 0    |  |  |
| PHOENIX          | 33   | -112  | 0    |  |  |
| PITTSBURG        | 40   | -79   | 0    |  |  |
| PLANO            | 33   | -96   | 0    |  |  |
| PORTLAND         | 45   | -122  | 0    |  |  |
| PROVIDENCE       | 41   | -71   | 0    |  |  |
| RALEIGH          | 35   | -78   | 0    |  |  |
| RAPID CITY       | 44   | -103  | 1    |  |  |
| RENO             | 39   | -119  | 0    |  |  |
| RICHMOND         | 37   | -77   | 0    |  |  |
| ROANOKE          | 37   | -79   | 0    |  |  |
| ROCHESTER        | 43   | -77   | 0    |  |  |
| ROCKFORD         | 42   | -89   | 0    |  |  |
| SACRAMENTO       | 38   | -121  | 0    |  |  |
| SALT LAKE CITY   | 40   | -111  | 0    |  |  |
| SAN ANTONIO      | 29   | -98   | 1    |  |  |
| SAN DIEGO        | 32   | -117  | 0    |  |  |
| SAN FRANCISCO    | 37   | -122  | 0    |  |  |
| SANTA ROSA       | 38   | -122  | 0    |  |  |
| SAVANNAH         | 32   | -81   | 0    |  |  |
| SEATTLE          | 47   | -122  | 0    |  |  |
| SHREVEDOPT       | 32   | - 122 | 0    |  |  |
|                  | 11   | -90   | 0    |  |  |
|                  | 41   | -00   | 0    |  |  |
|                  | 4/   | -11/  | 0    |  |  |
| SPRINGFIELD (IL) | 39   | -89   | U    |  |  |
| SPRINGFIELD (MA) | 42   | -72   | 0    |  |  |

| USA              |      |       |      |  |  |  |
|------------------|------|-------|------|--|--|--|
| City             | Lat. | Long. | Adj. |  |  |  |
| SPRINGFIELD (MO) | 37   | -93   | 0    |  |  |  |
| ST. LOUIS        | 38   | -90   | 0    |  |  |  |
| SYRACUSE         | 43   | -76   | 0    |  |  |  |
| TALLAHASSEE      | 30   | -84   | 1    |  |  |  |
| TAMPA            | 27   | -82   | 0    |  |  |  |
| TOLEDO           | 41   | -83   | 1    |  |  |  |
| TOPEKA           | 39   | -95   | 0    |  |  |  |
| TUCSON           | 32   | -110  | 0    |  |  |  |
| TULSA            | 36   | -95   | 0    |  |  |  |
| VIRGINIA BEACH   | 36   | -75   | 0    |  |  |  |
| WACO             | 31   | -97   | 0    |  |  |  |
| WASHINGTON DC    | 38   | -77   | 0    |  |  |  |
| WICHITA          | 37   | -97   | 0    |  |  |  |
| WINSTON-SALEM    | 36   | -80   | 0    |  |  |  |
| YONKERS          | 40   | -73   | 0    |  |  |  |
| YOUNGSTOWN       | 41   | -80   | 0    |  |  |  |

| MÉXICO        |      |       |      |  |  |
|---------------|------|-------|------|--|--|
| Ciudad        | Lat. | Long. | Adj. |  |  |
| TIJUANA       | 32   | -117  | 0    |  |  |
| NOGALES       | 31   | -111  | 0    |  |  |
| CIUDAD JUAREZ | 31   | -106  | 0    |  |  |
| MATAMOROS     | 26   | -97   | 0    |  |  |
| NUEVO LAREDO  | 27   | -99   | 1    |  |  |
| MONTERREY     | 25   | -100  | 1    |  |  |
| CHIHUAHUA     | 28   | -106  | 0    |  |  |
| MAZATLÁN      | 23   | -106  | 0    |  |  |
| TAMPICO       | 22   | -98   | 1    |  |  |
| ZACATECAS     | 22   | -102  | 1    |  |  |
| LÉON          | 21   | -101  | 1    |  |  |
| LA PAZ        | 24   | -110  | 0    |  |  |
| MEXICO CITY   | 19   | -99   | 1    |  |  |
| PUEBLA        | 19   | -98   | 1    |  |  |
| GUADALAJARA   | 20   | -103  | 1    |  |  |
| OAXACA        | 17   | -96   | 0    |  |  |
| ACAPULCO      | 16   | -100  | 1    |  |  |
| CANCUN        | 21   | -86   | 0    |  |  |
| MERIDA        | 21   | -89   | 0    |  |  |

| PUERTO RICO |      |       |      |  |
|-------------|------|-------|------|--|
| Ciudad      | Lat. | Long. | Adj. |  |
| SAN JUAN    | 18   | -66   | 0    |  |

| REPÚBLICA DOMINICANA |      |       |      |  |
|----------------------|------|-------|------|--|
| Ciudad               | Lat. | Long. | Adj. |  |
| SANTO DOMINGO        | 18   | -70   | 1    |  |

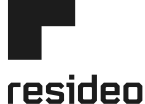

Resideo Technologies, Inc. 1985 Douglas Drive North, Golden Valley, MN 55422 1-800-468-1502

www.resideo.com 69-2504EFS-07 M.S. Rev. 04-22 | Printed in United States

©2022 Resideo Technologies, Inc. All rights reserved. The Honeywell Home trademark is used under license from Honeywell International, Inc. This product is manufactured by Resideo Technologies, Inc. and its affiliates. Tous droits réservés.

La marque de commerce Honeywell Home est utilisée avec l'autorisation d'Honeywell International, Inc. Ce produit est fabriqué par Resideo Technologies, Inc. et ses sociétés affiliées. Todos los derechos reservados.

La marca comercial Honeywell Home se utiliza bajo licencia de Honeywell International, Inc. Este producto es fabricado por Resideo Technologies, Inc. y sus afiliados.

If your city is not listed below, use a nearby city or refer to the website "www.geonames.org".

Si votre ville n'est pas dans la liste, utiliser une ville avoisinante ou consulter le site web «www.geonames.org». Si su ciudad no figura en la lista, buscar una ciudad vecina o consultar el sitio web "www.geonames.org".